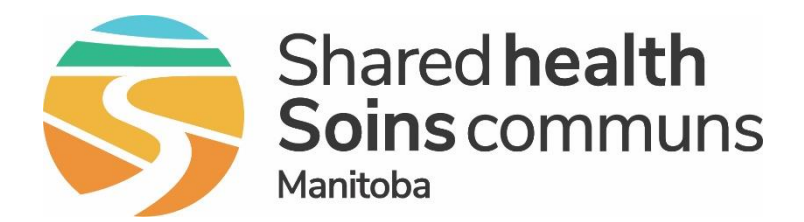

#### Public Health Information Management System (PHIMS)

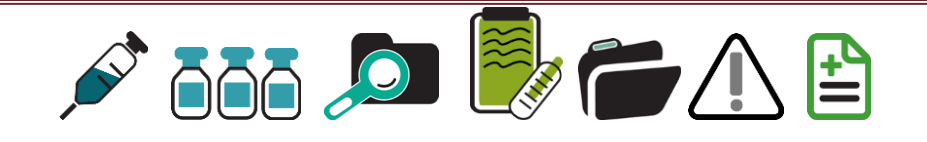

# Module 1 How to Set Up a PHIMS User Account

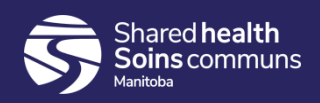

# Setting up a PHIMS User Account

### <u>Step 1:</u>

- You will require a Digital Health account to access PHIMS.
- Ask your manager to complete the Shared Health Account & Access Request Form found here: <u>Shared Health Intranet Account</u> <u>Management Forms</u> to request a new account or to add PHIMS access to your current account.
  - If you are unable to access the website, contact Digital Health at 204-940-8500 or 1-866-999-9698 or by email at <u>servicedesk@sharedhealthmb.ca</u> to request a copy of the Digital Health Account and Access Request form

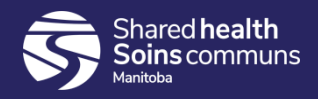

# Setting up a PHIMS User Account

### <u>Step 3:</u>

- Send the completed Account and Access Request form to the Shared Health Service Desk via email at <u>servicedesk@sharedhealthmb.ca</u>
  - Ensure the subject line of the email is: PHIMS Account Request

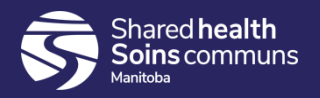

### Steps to Request a PHIMS Account

#### <u>Step 4:</u>

 Your Account Requestor will receive an email with instructions from the Service Desk when your account is set up.

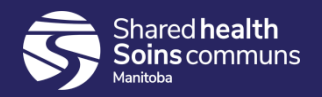

### Preparing to Use PHIMS

#### <u>Step 5:</u>

- View some self-study PHIMS training modules for Non Public Health Users.
- The self-study materials are available on the PHIMS website: <u>https://phimsmb.ca/resources/non-public-health/</u>

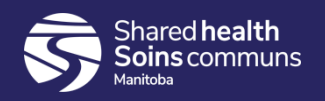

### Questions

If you have any questions, contact Digital Health

- Email: <u>servicedesk@sharedhealthmb.ca</u>
- Phone: 204-940-8500 or 1-866-999-9698

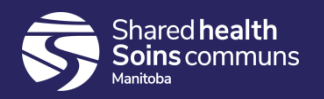